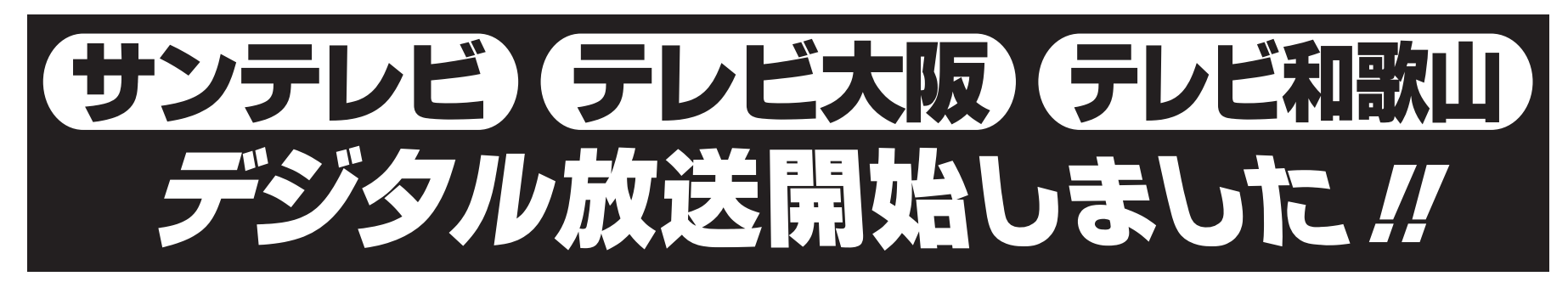

## ~ 地上デジタル対応テレビ【チャンネル設定】について~

「地上デジタル対応テレビ」をお持ちの方は、サンテレビ、テレビ大阪、テレビ和歌山 をご覧頂くための【チャンネル設定】が必要となりますので、お手持ちのテレビの取扱 説明書を参照して「初期スキャン」操作を実施願います。

| 地上デジタル放送<br>リモコン番号 |    | 番組名    |
|--------------------|----|--------|
| 0311               | ch | サンテレビ  |
| 071                | ch | テレビ大阪  |
| 051                | ch | テレビ和歌山 |

※「再スキャン」を実施する為には、既に地上デジタル放送が受信できてい ることが条件となります。地上デジタル放送を受信されていない場合は、 テレビの取扱説明書を参照して「初期スキャン」操作を実施願います。

※下記設定方法参考例は、各メーカーの代表機種の設定方法を示しており、 機種により操作が異なる場合がありますので、下記設定方法参考例で初 期スキャンができない場合にはお手持ちの地上デジタル対応テレビ取扱 説明書を参照下さい。

お気軽にご相談くださいませ!

20-0

携帯電話からのお問い合わせは 0884-23-0330

営業時間 AM9:00~PM6:00

土日祝も休まず営業

00 []

| メーカー/代表機種        | 設定方法                                                                                                    |
|------------------|----------------------------------------------------------------------------------------------------|
| <b>Panasonic</b> | <ul> <li>「メニュー」を押し、画面から「設定する」を選び、決定を押す。</li> <li>「初期設定」を選び、決定を押す。</li> <li>「設置設定」を選び、決定ボタンを3秒以上押し続ける。</li> <li>「チャンネル設定」を選び決定を押し、「地上デジタル」を選び決定を押す。</li> <li>設定方法選択画面から「再スキャン」を選び、決定を押す。</li></ul>                                                   |
| (松下電器)           | チャンネルスキャン画面を表示し、再スキャンが終了すると、地上デジタルチャンネル設定一覧が表示されます。 <li>正しく設定されていることを確認し、設定を終了する。</li> <li>リモコンボタン(元の画面)を押し、設定を終了する。</li> <li>*本手順は、最新モデルになります。旧モデルは操作手順が一部異なりますので、取扱説明書に基</li>                                                                     |
| VIERA            | づいて行って下さい。                                                                                                    |
| ソニー              | <ul> <li>● テレビを地上デジタルに切り換えて(メニュー)を押す。</li> <li>② ↑ / ↓で「テレビの設定をする」を選んで【決定】を押す。</li> <li>③ ↑ / ↓で「デジタル放送設定」を選んで【決定】を2回押す。</li> <li>④ ↑ / ↓で「受信設定」→「地上デジタル設定」を選んで押す。</li> <li>⑤ ↑ / ↓で「チャンネルスキャン」を選んで、【決定】「再スキャン」を選んで</li></ul>                       |
| BRAVIA           | 【決定】を実行する。 <li>※「自動チャンネル変更」を「する」にしておくと、放送局やチャンネルが増えたときに自動で受信できるようになります。</li>                                                                                                    |
| 日 立<br>Wooo      | <ol> <li>「メニュー」ボタンを押し、「各種設定」から「初期」を選び、決定ボタン<br/>を押す。</li> <li>「初期」画面で「受信設定(地上デジタル)」を選び、決定ボタンを押す。</li> <li>「CH合せ(地域名)」を選び、決定ボタンを押す。</li> <li>「再スキャン」を選び、決定ボタンを押す。次に「開始する」を選び、<br/>決定ボタンを押すとスキャンが始まる。</li> <li>スキャン終了後、メニューボタンを押し、メニューを消す。</li> </ol> |

〒774-0045 阿南市宝田町今市イシン坊27-1

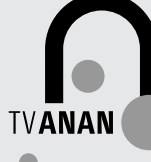

株式会社

| メーカー/代表機種     | 設 定 方 法                                                                                                    |
|---------------|----------------------------------------------------------------------------------------------------|
| パイオニア<br>KURO | <ul> <li>1「ホームメニュー」ボタンを押す。</li> <li>2「初期設定」を選んで「決定ボタン」を押す。</li> <li>3「簡単設定」を選んで「決定ボタン」を押す。簡単設定が始まります。<br/>画面の案内に従って操作して下さい。</li> <li>4 チャンネル設定結果画面が表示されます、「決定ボタン」を押す。</li> <li>5 簡単設定終了画面が表示されます、「決定ボタン」を押す。</li> <li>※画面の案内では「地域の選定」などの画面を操作します。</li> </ul>                                                                                                    |
| 東 芝<br>REGZA  | <ul> <li>①「設定メニュー」ボタンを押す。</li> <li>② ▲▼で「初期設定」を選び、【決定】を押す。</li> <li>③ ▲▼で「チャンネル設定」を選び、【決定】を押す。</li> <li>④ ▲▼で「地上デジタル自動設定」を選び、【決定】を押す。</li> <li>⑤ ▲▼で「再スキャン」を選び、【決定】を押す。</li> <li>⑥ 再スキャン終了のメッセージ画面が表示されたら、←→で<br/>「はい」を選び、【決定】を押し、設定内容を確認したら【決定】を押す。</li> <li>⑦ 「終了」ボタンを押して、メニューを消す。</li> </ul>                                                                                                    |
| ビクター<br>EXE   | <ol> <li>メニューボタンで設定メニューを表示し、▲▼ボタンで「初期設定」を選び、<br/>決定ボタンを押す。</li> <li>▲▼←→ボタンで「地上デジタル」を選び、決定ボタンを押す。</li> <li>▲▼ボタンで「チャンネルスキャン」を選び、決定ボタンを押す。</li> <li>スキャン終了後、▲▼ボタンで「完了」を選び、決定を押したのち、<br/>「オンエア」で終了する。</li> <li>※すでに設定されたチャンネルが、「再スキャン」によって消去される場合がございます。</li> </ol>                                                                                                    |
| 三 菱<br>REAL   | <ol> <li>【デジタル】を押して地上デジタル放送を選んだ状態で、「初期設定」画面を表示する。</li> <li>▲▼で「チャンネル自動設定」を選び、【決定】を押す。</li> <li>▲▼で「再スキャン」を選び、【決定】を押す。</li> <li>「手順2へ」→「手順3へ」→「手順4へ」が選ばれていることを各手順画面で確認し、【決定】を押す。</li> <li>「完了」が選ばれていることを確認し、【決定】を押す。</li> <li>【メニュー】を押す。</li> </ol>                                                                                                    |
| シャープ<br>AQUOS | <ul> <li>再スキャンの設定方法は以下のフリーダイヤルまでお問い合わせいただくか、</li> <li>取扱説明書をご覧ください。</li> <li>フリーダイヤル 0120-001-251 <ul> <li>(携帯電話・PHSからもご利用いただけます) ※年末年始を除く</li> </ul> </li> <li>《受付時間》月曜〜土曜 午前9時〜午後8時 <ul> <li>日曜・祝日 午前9時〜午後5時</li> </ul> </li> <li>※IP電話などからで、フリーダイヤルサービスをご利用いただけない場合は下記番号におかけください。</li> <li>TEL 043-331-1626</li> </ul> <li>※FAX送信される場合は、下記(FAX専用)番号におかけください。 <ul> <li>FAX 043-297-2696</li> <li>※電話番号をお確かめの上、おかけいただきますようお願い致します。</li> </ul> </li> |

★テレビによりチャンネル設定方法は異なります。チャンネル設定を希望される場合は、当社代理店(番組表裏面記載) 又は、ケーブルテレビあなんまでお問い合わせ下さい。 ※有料となります。

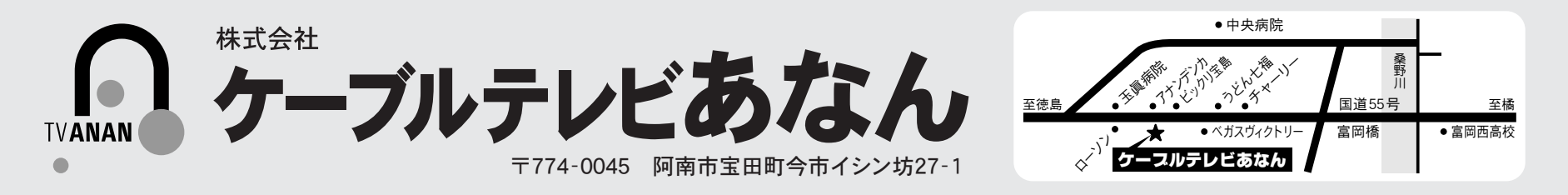